UCA Universidad de Cádiz **Área de Gestión al Alumnado y RR.II. Oficina SICUE** Edificio Hospital Real Plaza Falla 8. 11003 Cádiz. España.

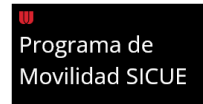

## Alumnado SICUE-Entrante UCA

# INFORMACIÓN (PRE)REGISTRO

**¡Bienvenido!** Has sido *nominado* por tu Universidad de Origen para realizar una movilidad en la Universidad de Cádiz.

En este documento, encontrarás las **instrucciones** para ingresar a nuestra **aplicación informática** y rellenar el formulario de solicitud en línea que recibiste vía e-mail.

Por favor, lee detenidamente y adjunta la documentación correspondiente.

### **PRIMERA ETAPA: PRE-REGISTRO**

#### Instrucciones

1. Introduce tu dirección de e-mail y el código de acceso recibido. Luego, da clic en "Buscar".

| Inserte su | nail y código para obtener los datos                                |
|------------|---------------------------------------------------------------------|
| Inserte su | nail y código para obtener los datos.                               |
| Inserte su | nail y código para obtener los datos<br>Email: cordoba002@gmail.com |

#### 2. Rellena los datos obligatorios.

- a. Sexo.
- b. Tipo de documento (DNI o NIE).
- c. Número de documento.
- *d. Fecha de nacimiento: ATENCIÓN pulsa en el ícono del calendario para agregarla* (pulsa en el mes y año para modificarlo, luego en el día) *y pincha en "OK"* para guardarlo.

• **IMPORTANTE:** NO TOCAR NI SALIR DE LA PANTALLA una vez ingresados los datos y pulsado en el botón verde "Guardar".

**Es normal que tarde, está creando tu usuario y contraseña.** Cuando el proceso termine, podrás leer *"Los datos se han guardado correctamente"* (imagen en la parte inferior).

|                                           | Jniversidad<br>le Cádiz                                                                                 | Área de Gesti<br>Oficina SICUE<br>Edificio Hospit<br>Plaza Falla 8. | <b>ón al Alumnado y RR.II.</b><br>E<br>al Real<br>11003 Cádiz. España. | <b>⋓</b><br>Programa de<br>Movilidad SICUE |
|-------------------------------------------|----------------------------------------------------------------------------------------------------|---------------------------------------------------------------------|------------------------------------------------------------------------|--------------------------------------------|
| Datos per<br>Los campo<br>+ Prin          | * Nombre: Francisco<br>mer Apellido: Gómsz                                                              |                                                                     |                                                                        |                                            |
| 3 Segur<br>* Tipo de<br>* N<br>* Fecha de | ndo Apellido:<br>* Sexo: - Seleccione -<br>e Documento: - Seleccione -<br>Documento: ///<br>Nacimiento: | eroduce to Número de Identificación o<br>4                          | W Pesaporte con un máximo de 15 caracteres ) .<br>Guandar              |                                            |

3. Una vez los datos se hayan guardado correctamente, habrá *finalizado la primera etapa "PRE-REGISTRO"*. Por favor, para **iniciar la segunda fase "REGISTRO"** ve a la bandeja de entrada de tu correo electrónico y lee las indicaciones.

## **SEGUNDA ETAPA: REGISTRO**

#### Instrucciones

- Recibiste un **segundo e-mail** con información de tu nombre de usuario y contraseña para acceder a la **plataforma UMove**. Sigue las instrucciones para entrar.
- **NOTA:** Si al abrir UMove te dice que hay un "error", solo **reinicia** la página o da clic de nuevo en el enlace y vuelve a intentarlo.
- 1. Una vez en la plataforma, pulsa en "Perfil Alumno" e ingresa tus datos.

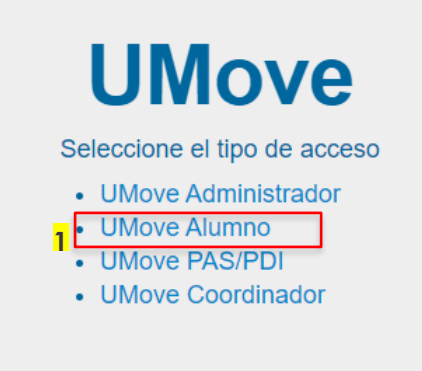

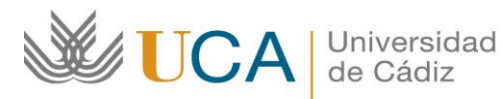

2. Pincha en "Mi Plaza" y luego en "Datos de mi estancia" en el botón "Acceso" en la parte inferior. (imagen en la parte inferior)

|                | Childre - Children    |        | ICI Z            |       | a set the       | and the second       |                      |               |                     |
|----------------|-----------------------|--------|------------------|-------|-----------------|----------------------|----------------------|---------------|---------------------|
|                | Mi Plaza 🛛 Ayuda 🤬    |        |                  |       |                 |                      |                      |               |                     |
| <mark>2</mark> | Mi Plaza              |        |                  |       |                 |                      |                      | Es            | oañol <u>Inglés</u> |
|                |                       | 084864 |                  |       |                 |                      |                      |               |                     |
|                | Solicitudes Aceptada  |        |                  |       |                 | _                    |                      |               |                     |
|                | wonentudes receptudus |        |                  |       |                 | 2                    |                      |               |                     |
|                | Universidad origen    | Curso  | Plan de estudios | Plaza | Período Estudio | Datos de mi estancia | Contrato de Estudios | Documentación | Financiació         |

- **3. Introduce las fechas provisionales de tu estancia** dando clic al **icono del calendario.** 
  - a. Fecha prevista de llegada...
  - b. Fecha prevista de salida...

**NOTA:** Al rellenarlas, es importante que tomes en cuenta tanto las fechas del **Calendario Académico Oficial** 

Es normal si tarda en cargar. Por favor, espera y no toques la pantalla.

- > INICIO OFICIAL del curso académico: 3: /09/2027.
- ► **FIN OFICIAL** del primer semestre: 08/02/2028.
- FIN OFICIAL del curso académico: 3; /06/2028.
- 4. OJO: Si necesitas adaptación por discapacidad, marque la casilla habilitada

| Mi Plaza Ayuda હ              |                 |                  |                                      |  |
|-------------------------------|-----------------|------------------|--------------------------------------|--|
| Datos de mi estancia          |                 |                  |                                      |  |
| Los campos obligatorios estár | marcados con *  |                  |                                      |  |
| 4 Detalle Estancia            |                 |                  |                                      |  |
| * Periodo Estudio:            | 2º Cuatrimestre | v                |                                      |  |
| Duración Prevista:            | 5 Meses         |                  |                                      |  |
| * Fecha prevista llegada:     | 5               | (Use el lcono de | calendario para introducir la fecha) |  |
| * Fecha prevista fin:         | 6               | Use el icono de  | calendario para introducir la fechaj |  |
| Dias de Interrupción:         |                 |                  |                                      |  |
| bias de interrupcion:         |                 |                  |                                      |  |

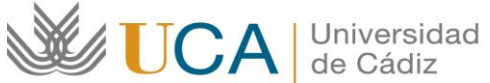

| Contrato de Esu         | udios:         |                  |                     |     |
|-------------------------|----------------|------------------|---------------------|-----|
| a. Nombre y a           | pellidos; y    |                  |                     |     |
| b. Dirección a          | le email.      |                  |                     |     |
|                         |                |                  |                     |     |
| atos del Coordinador d  | de la Universi | idad de Cádiz    |                     |     |
|                         |                |                  |                     |     |
| Nombre/Apellidos:       |                |                  |                     |     |
| Email:                  | 0              | @ca.uca e        | 9                   |     |
|                         |                |                  |                     |     |
|                         |                |                  |                     | - 1 |
|                         | Académico de   | e la Universidad | d Origen (Profesor) |     |
| tos del Coordinador /   |                |                  |                     |     |
| atos del Coordinador /  | 1              |                  |                     |     |
| 8 Nombre:               | [              |                  |                     |     |
| Nombre:<br>* Apellidos: |                |                  |                     | -   |

6. Introduce tu nivel de español: Deja este apartado en blanco (se requiere solo al alumnado Erasmus, con quienes se comparte plataforma informática).

| 9 Datos del Idioma                 |                      |   |                                                              |
|------------------------------------|----------------------|---|--------------------------------------------------------------|
| Nivel de español:                  | Sin nivel            | ~ | ( Use la lista de valores para indicar su nivel de español ) |
| Nivel acreditado oficialment       | e: 🗆 <mark>10</mark> |   |                                                              |
| Nombre del Certificado<br>oficial: |                      |   |                                                              |

- 7. Asimismo, agrega tu fecha de nacimiento (icono Calendario), nacionalidad y en caso de visado, proporciona los datos necesarios.
- 8. Una vez relleno pulsa en "Guardar".

| <ul> <li>Cherco utularidad de LA UNIVERSILIAD<br/>e otras Universidades o instituciones que<br/>- La Universidad de Cádiz informa que n<br/>icesario para la prestación del servicio.</li> </ul> | Linc U-AUE con el degleo de gesoland en las becas de movinada mermadonal de las estudiantes y personal de la Universidad o de personal o estudiantes<br>vienen a la Universidad de Cadica a través de los delatitos programas de cooperación y movilidad internacional.<br>o cederá o comunicará los datos personales almacenados en sus ficheros a terceros, salvo en los supuestos legalmente establecidos o cuando fuere |
|----------------------------------------------------------------------------------------------------|----------------------------------------------------------------------------------------------------|
| En cualquier momento puede ejercitar la DNL o documento acraditativo acuivaler                                                                                                    | is derechos de acceso, rectificación, cancelación u oposición respecto de sus datos personales, enviando un escrito, acompañado de una fotocopia de<br>de a UNIVEPSIDAD DE CADIZ. Sacretaría Ganaral de La Universidad da Cártiz (2/ Pasao Carlos III, eº 9, CE 1103-, Cártiz                                                                                                    |
|                                                                                                    | 13<br>Creardar                                                                                                    |
| *Ciclo de Estudios:                                                                                                    | Seleccione Ciclo de estudios 👻                                                                                                    |
| . Número de años de estudie                                                                                                    | os superiores completados:                                                                                                    |

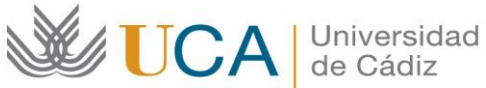

9. A continuación, vuelve a "Mi Plaza" apartado "Documentos". Pulsa el botón azul "Acceso".

| Mi Plaza Avuda O      |        |                  | and the second second se | 100 C           | lean and a second second second second second second second second second second second second second second s |                      |               |                     |
|-----------------------|--------|------------------|----------------------------------------------------------------------------------------------------|-----------------|----------------------------------------------------------------------------------------------------|----------------------|---------------|---------------------|
| Mi Plaza              |        |                  |                                                                                                    |                 |                                                                                                    |                      | Esj           | oañol <u>Inglés</u> |
| 111 - 1424            |        |                  |                                                                                                    |                 |                                                                                                    |                      |               |                     |
| Alumno                |        |                  |                                                                                                    |                 |                                                                                                    |                      |               |                     |
| MARINA GARRIDO - CORD | OBA004 |                  |                                                                                                    |                 |                                                                                                    |                      |               |                     |
|                       |        |                  |                                                                                                    |                 |                                                                                                    |                      |               |                     |
| Solicitudes Acentadas |        |                  |                                                                                                    |                 |                                                                                                    |                      | 15            |                     |
| Solicitudes Aceptadas |        |                  |                                                                                                    |                 |                                                                                                    |                      |               |                     |
| Solicitudes Aceptadas | Curso  | Plan de estudios | Plaza                                                                                                    | Periodo Estudio | Datos de mi estancia                                                                                           | Contrato de Estudios | Documentación | Financiac           |

- 10.Luego, en la siguiente pantalla, pincha en "Documentos para incorporar" (paso 11).
  - Por favor, adjunta los siguientes documentos según las instrucciones:
    - i. Copia de tu **DNI** o NIE en vigor.
    - ii. En su caso, Anexo de reducción o ampliación de estancia. (Si aún no dispone de él puedes adjuntarlo más adelante).

| Tipo de documento                                       | Estado                     | Documento | Acciones |
|---------------------------------------------------------|----------------------------|-----------|----------|
| cumentos que Pasaporte:Documento de identidad (*)       | Pendiente de<br>Incorporar |           | 0        |
| precen como Seguro Médico Público o Privado (†) 🕜       | Pendiente de<br>Incorporar |           | 0        |
| ora, solo Certificado B1 de Idioma (inglés/español) (*) | Pendiente de<br>Incorporar |           | 0        |
| cados i y ii Ampkación Reducción de la estancia 🕢       | Pendiente de<br>Incorporar |           | 0        |
| caso de ser                                             | Pendiente de<br>Incorporar |           | 0        |
| Documento de viaje (*)                                  | Pendiente de<br>Incorporar |           | 0        |

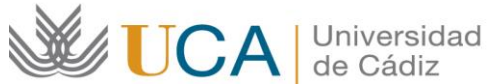

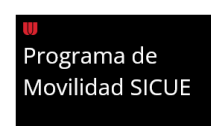

11.Para subir el archivo, tienes que pulsar en "Acciones", después en "Seleccionar Fichero", "Iniciar carga" y una vez reciba el mensaje "Fichero seleccionado... ha sido cargado CORRECTAMENTE" debes pulsar en "Cancelar".

| _       | LATTICIONIC     |                               |                              |                   |  |
|---------|-----------------|-------------------------------|------------------------------|-------------------|--|
|         | TATENCIONTS     | s sene problemas para incorpo | rar documentos útilice el na | rvegador Critonie |  |
| + Semon | unar Fachera 18 |                               |                              |                   |  |
| 1       |                 |                               |                              |                   |  |
|         |                 |                               |                              |                   |  |
|         |                 |                               |                              |                   |  |

12.Una vez subido el primer archivo, verás un icono PDF en el recuadro de éste indicando "Incorporado" (IMAGEN en la parte inferior). Cuando hayas añadido el o los documentos procederemos a validarlos en la Oficina SICUE.

| Tipo de documento                             | Estado                  | Documento | Acciones |
|-----------------------------------------------|-------------------------|-----------|----------|
| Pasaporte/Documento de identidad (1) 🛛 🚷      | Incorporado             | K         |          |
| Seguro Médico Público o Privado 😗 👔 👔         | Pendiente de Incorporar |           | 0        |
| Certificado B1 de Idioma (inglés/español) (*) | Pendiente de Incorporar |           | ۲        |
| Ampliación/Reducción de la estancia 🛛 👔       | Pendiente de incorporar |           | 0        |
| Declaración de Causa de Fuerza Mayor 🛛 🔞      | Pendiente de Incorporar |           | 0        |
| Documento de viaje 🕐 🔞                        | Pendiente de Incorporar |           | 0        |

13.Una vez verifiquemos TODOS los documentos de todos los estudiantes, tendrás disponible la CARTA DE ACEPTACIÓN y podrás seguir las instrucciones sobre cómo hacer el contrato de estudios.

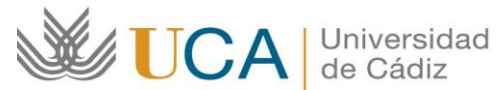

-

Área de Gestión al Alumnado y RR.II. **Oficina SICUE** Edificio Hospital Real Plaza Falla 8. 11003 Cádiz. España.

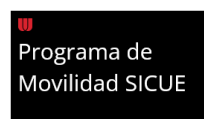

**OBSERVACION:** En "Documentos para Descargar" será donde podrás encontrar tu Carta de Aceptación firmada, una vez hayan sido validados los documentos aportados por la Oficina SICUE.

| INFORMACIÓN A | ADICIONAL                                                                                                    |
|---------------|----------------------------------------------------------------------------------------------------|
| CARTA DE      | Una vez que hayamos recibido los Formularios de Solicitud de todos nuestros estudiantes y se haya <b>ACEPTADO LA</b> |
| ACEPTACIÓN    | <b>DOCUMENTACIÓN</b> aportada en UMOVE, el estudiante recibirá una carta de aceptación con más instrucciones.        |
| ACUERDO       | El acuerdo académico/contrato de estudios NO será posible                                                            |
| ACADÉMICO /   | realizarlo ANTES DEL <mark>7 DE JUNIO</mark> .                                                                       |
| CONTRATO DE   | Además, tiene que incorporarse a UMove con las 3 firmas                                                              |
| ESTUDIOS      | ANTES del 29 DE JULIO.                                                                                               |